## Jak zmienić język w aplikacji ACESEE

Instrukcja odnosi się do kamer ACESEE.

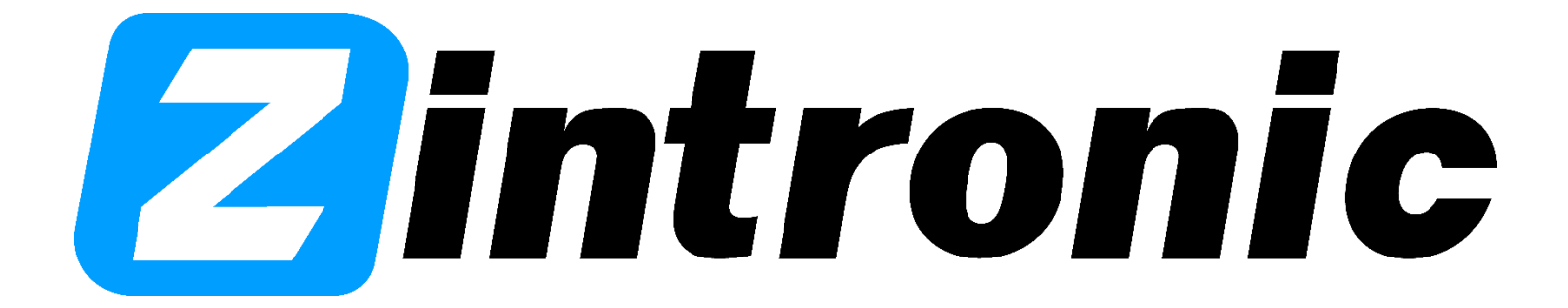

1.

1. Uruchom aplikację "ACESEE" i kliknij dolny przycisk, który wskazuje strzałka.

|       |                   |                 | - | × |  |
|-------|-------------------|-----------------|---|---|--|
|       | <b>登</b> 录则       | <b>送号</b>       |   |   |  |
| 手机号/曲 | 服箱                |                 |   |   |  |
| 密码    |                   |                 | Ø |   |  |
| 🗌 自动登 | 录                 |                 |   |   |  |
|       |                   |                 |   |   |  |
|       | 登录                |                 |   |   |  |
|       |                   | <u>۲</u>        |   | ] |  |
|       | <br><u>没有账号?马</u> | <br><u>上注册!</u> |   |   |  |

2. Wejdź do ustawień programu.

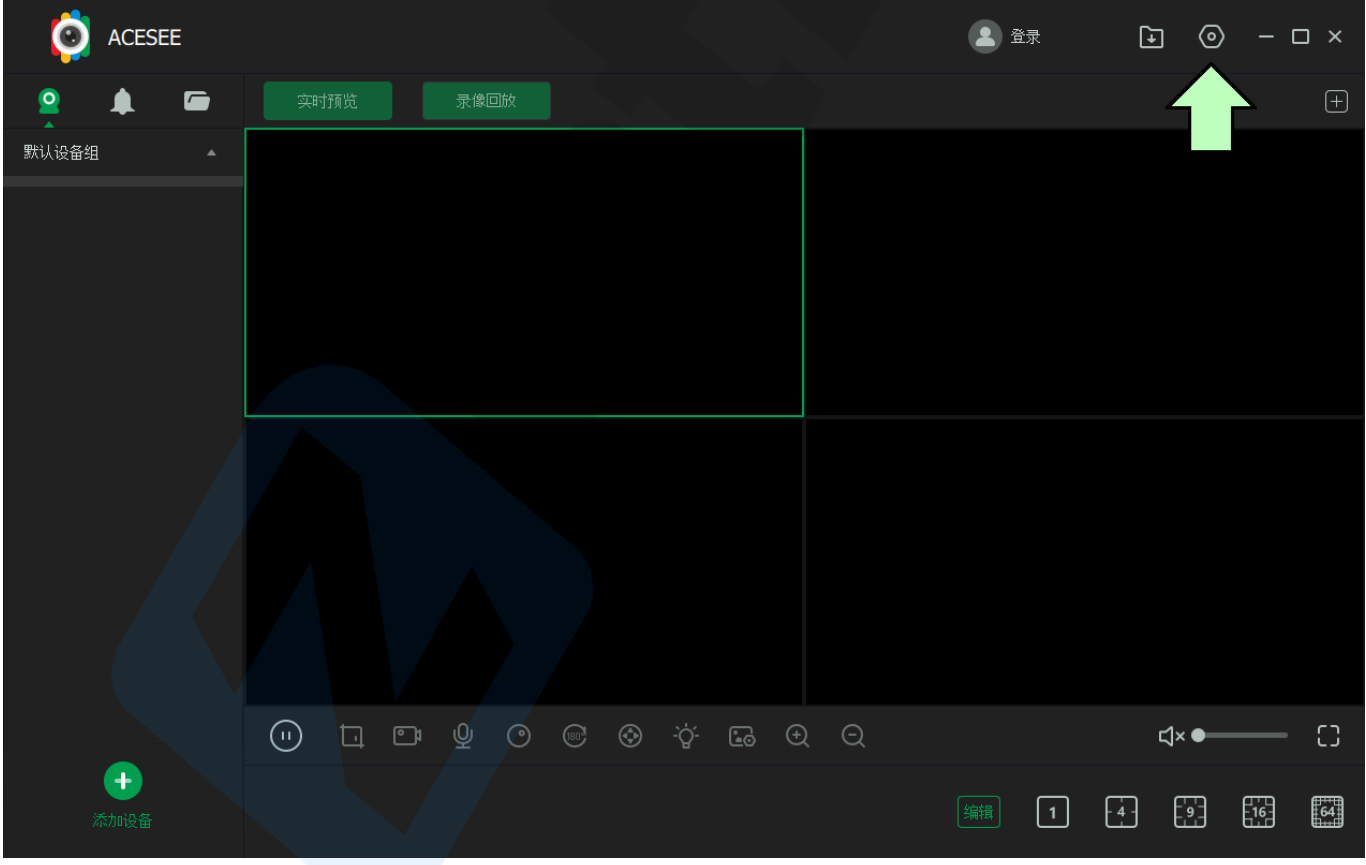

3. Kliknij listę rozwijaną i wybierz język angielski(English).

| o Acesee                                                                                                    |                                                                  | 🛓 <sub>登录</sub> 💽 🧿 — 🗆 × |
|----------------------------------------------------------------------------------------------------|------------------------------------------------------------------|---------------------------|
| <ul> <li>文     <li>》     <li>》        </li> <li>》      </li> <li>》     </li> <li>》      </li> <li>》      </li> <li>》     </li> <li>》      </li> <li>》     </li> <li>》</li></li></li></li></li></li></li></li></li></li></li></li></li></li></li></li></li></li></li></li></li></li></li></li></li></li></li></li></li></li></li></li></li></li></li></li></li></li></li></li></li></li></li></li></li></li></li></li></li></li></li></li></li></li></li></li></li></li></li></ul> | <b>录像存储路径</b><br>file:///C:/Users/Albert/Documents/ACESEE/Record | 更改打开文件夹                   |
|                                                                                                    | 图片存储器径<br>file:///C:/Users/Albert/Documents/ACESEE/Screenshot    | 更改                        |
|                                                                                                    | /用忌相达<br>□ /消息免打扰                                                |                           |
|                                                                                                    | 中文(简体)<br>中文(简体)<br>关i<br>中文(修体)                                 |                           |
| (中) 法加税者                                                                                                    | English<br>断环录制模式 ?<br>开启循环录制模式                                  |                           |

4. Kliknij przycisk, który wskazuje strzałka. Program zamknie się, a po uruchomieniu będzie już w języku angielskim.

| Ó             | ACESE            | E |                                                                                                    |        | 2 登录 | : È | 0 | - 🗆 × |
|---------------|------------------|---|----------------------------------------------------------------------------------------------------|--------|------|-----|---|-------|
|               | <b></b>          |   | 录像存储路径                                                                                                    |        |      |     |   |       |
| <u></u> 新认设备组 | 1                |   | file:///C:/Users/Albert/Documents/ACESEE/Record                                                                                     |        | 更改   |     |   |       |
|               |                  |   | 图片存储路径                                                                                                    |        |      |     |   |       |
|               |                  |   | file:///C:/Users/Albert/Documents/ACESEE/Screenshot                                                                                 |        | 更改   |     |   |       |
|               |                  |   | 语言变更<br><b>消息推送</b><br>山项变更需要重新启动客户端才能生效,是否重新启动?<br>此项变更需要重新启动客户端才能生效,是否重新启动?<br><b>软件语言</b><br><b>取消</b><br><b>取</b> 消<br><b>取</b> | ×<br>綻 | -    |     |   |       |
| (             |                  |   | 关闭主面板<br>○ 最小化至系统托盘    ○ 关闭ACESEE客户端                                                                                                |        |      |     |   |       |
| ž             | <b>中</b><br>添加设备 |   | <b>循环录制模式 ?</b>                                                                                                    |        |      |     |   |       |

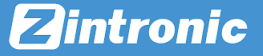

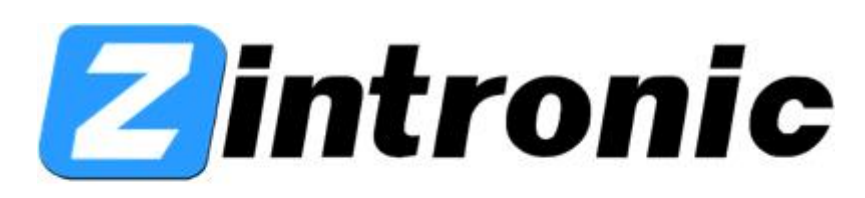

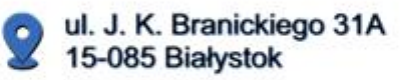

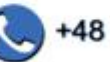

+48 (85) 677 70 55

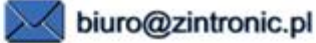